Centre

de services scolaire

Québec

des Mille-Îles

Vous devez vous connecter à l'adresse suivante : <u>https://www9.cssmi.qc.ca/formulaire-parent/demandes</u>

| Gestion intégrée du dossier<br>de l'élève | Formulaires en ligne             |   |                                                                                               |
|-------------------------------------------|----------------------------------|---|-----------------------------------------------------------------------------------------------|
| FORMULAIRES EN LIGNE                      | <b>IDENTIFICATION DE L'ÉLÈVE</b> |   | Veuillez compléter les informations suivantes afin d'accéder au(x) formulaire(s) souhaité(s). |
|                                           | FICHE *                          | 0 |                                                                                               |
|                                           | DATE DE NAISSANCE *              |   |                                                                                               |
|                                           | L-MM-AAAA                        | 0 |                                                                                               |
|                                           | NUMĚRO CIVIQUE ACTUEL *          |   | >                                                                                             |
|                                           | CODE POSTAL ACTUEL *             | U |                                                                                               |
|                                           | TAT ATA                          | 0 |                                                                                               |
|                                           | Vider Rechercher                 |   |                                                                                               |
|                                           |                                  |   |                                                                                               |
|                                           |                                  |   |                                                                                               |

Cliquez sur le programme dans lequel vous souhaitez inscrire votre enfant

#### **PROJETS PARTICULIERS RÉGIONAUX**

#### • Programme primaire (PP) du Baccalauréat International

Je souhaite que mon enfant fréquente ce projet. Date limite de l'inscription: 2023-02-16 à 22:00

• Programme d'éducation intermédiaire du Baccalauréat International (PEI)

Je souhaite que mon enfant fréquente ce projet. Date limite de l'inscription: 2022-10-28 à 16:30

• Programme alternatif primaire

Je souhaite que mon enfant fréquente ce projet. Date limite de l'inscription: 2023-02-16 à 22:00

#### • Programme alternatif secondaire

Je souhaite que mon enfant fréquente ce projet. Date limite de l'inscription: 2022-10-28 à 16:30

• Programme musical – École Arthur-Vaillancourt

Je souhaite que mon enfant fréquente ce projet. Date limite de l'inscription: 2023-02-16 à 22:00

Programme de formation musicale intensive (FMI)

Centre de services scolaire des Mille-Îles

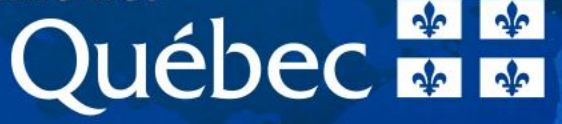

Veuillez inscrire le code d'accès qui vous a été remis lors de la rencontre d'information

•

| rée du dossier | Formulaire en ligne: <b>Prog</b>   | ramme d'éducation intermédi           | aire du Baccalauréat International (PEI)                                                                                                    |
|----------------|------------------------------------|---------------------------------------|----------------------------------------------------------------------------------------------------|
| NRES EN LIGNE  | ← REVENIR À LA LISTE DES F         | ORMULAIRES                            |                                                                                                    |
|                | IDENTIFICATION DE L'É              | ÉLÈVE                                 | INSCRIRE LES RENSEIGNEMENTS DEMANDÉS                                                                                                    |
|                |                                    | CLASSE 2023<br>H - 3e cycle, 2e année | <ul> <li>Les réponses aux champs accompagnés d'un astérisque (*) sont obligatoires.</li> <li>VEUILLEZ SAISIR LE CODE D'ACCÈS OBTENU LORS DE LA RENCONTRE D'INFORMATION DU PROGRAMME</li> </ul> |
|                | ÉCOLE 2022<br>de la Clé-des-Champs | ÉCOLE 2023<br>de la Clé-des-Champs    | Écrire le code d'accès<br>Vérifier le code                                                                                                    |
|                |                                    |                                       | Centre                                                                                                    |

Centre de services scolaire des Mille-Îles QUÉDEC

• Veuillez cocher la situation qui s'applique à votre enfant (s'il y a lieu)

| e du dossier | Formulaire en ligne: <b>Prog</b>   | ramme d'éducation intermé             | diaire d | u Baccalauréat International (PEI)                                                                                                    |
|--------------|------------------------------------|---------------------------------------|----------|----------------------------------------------------------------------------------------------------|
| ES EN LIGNE  | ← REVENIR À LA LISTE DES FO        | DRMULAIRES                            |          |                                                                                                    |
|              | IDENTIFICATION DE L'É              | LÈVE                                  |          | INSCRIRE LES RENSEIGNEMENTS DEMANDÉS                                                                                                    |
|              | ÉI ÈVE                             | CLASSE 2023<br>H - 3e cycle, 2e année |          | - Les réponses aux champs accompagnés d'un astérisque ( * ) sont obligatoires.<br>ÉCOLE OFFRANT LE PROGRAMME EN FONCTION DE L'ADRESSE PRINCIPALE INSCRITE AU DOSSIER DE VOTRE ENFANT *  |
|              | ÉCOLE 2022<br>de la Clé-des-Champs | ÉCOLE 2023<br>de la Clé-des-Champs    |          | Polyvalente Deux-Montagnes COCHER SEULEMENT SI LA SITUATION S'APPLIQUE À VOTRE ENFANT Mon enfant fréquente actuellement le projet du Baccalauréat international dans une école du CSSMI |

Centre de services scolaire des Mille-Îles QUÉDEC

• Veuillez sélectionner le type de demandeur , confirmer et transmettre le formulaire

| DEMANDEUR *                                                                                                   |                           |
|----------------------------------------------------------------------------------------------------|---------------------------|
|                                                                                                    |                           |
| Sélection                                                                                                    | - ·                       |
| CONFIRMATION                                                                                                  |                           |
| J'ai bien assisté à une rencontre d'information OU la situation ci-haut mentionnée s'applique à mon enfant. * |                           |
|                                                                                                    |                           |
| Transmettre                                                                                                   |                           |
| Cei<br>de                                                                                                    | ntre<br>services scolaire |
| des                                                                                                    | Québec                    |

• Lorsque l'inscription est réussie, une bannière verte apparaitra en haut à droite de votre écran

Votre demande d'inscription pour le programme d'éducation intermédiaire du Baccalauréat International (PEI) de l'école Polyvalente Deux-Montagnes a bien été envoyée. Un courriel de confirmation a été envoyé à l'adresse enregistrée au dossier de l'élève.

> Centre de services scolaire des Mille-Îles QUÉBEC & &

 Lorsque vous retournerez à la liste des formulaires, vous remarquerez que le programme dans lequel vous avez inscrit votre enfant apparaîtra en grisé

| IDENTIFICATION DE L'É              | ÉLÈVE                                 |                                                                                                    |
|------------------------------------|---------------------------------------|----------------------------------------------------------------------------------------------------|
| ÉLÈVE                              | classe 2023<br>H - 3e cycle, 2e année |                                                                                                    |
| ÉCOLE 2022<br>de la Clé-des-Champs | ÉCOLE 2023<br>de la Clé-des-Champs    |                                                                                                    |
|                                    |                                       |                                                                                                    |
|                                    |                                       |                                                                                                    |
|                                    |                                       |                                                                                                    |
|                                    |                                       |                                                                                                    |
|                                    |                                       |                                                                                                    |
|                                    |                                       | Une seule demande par enfant peut être effectuée.                                                                                                    |
|                                    |                                       | PROJETS PARTICULIERS RÉGIONAUX                                                                                                    |
|                                    |                                       | • Programme primaire (PP) du Baccalauréat International                                                                                                    |
|                                    |                                       | Je souhaite que mon enfant fréquente ce projet.<br>Date limite de l'inscription: 2023-02-16 à 22:00                                                                                          |
|                                    |                                       | • Programme d'éducation intermédiaire du Baccalauréat International (PEI)<br>Votre demande pour l'école Polyvalente Deux-Montagnes est en attente.<br>Cliquez pour visualiser votre demande. |

Centre de services scolaire des Mille-Îles QUÉBEC

• En cliquant sur la demande grisée, vous pourrez visualiser la demande d'inscription que vous avez effectuée

| ← REVENIR À LA LISTE DES I         | FORMULAIRES                           |                                                                                                    |
|------------------------------------|---------------------------------------|----------------------------------------------------------------------------------------------------|
| IDENTIFICATION DE L                | ÉLÈVE                                 | VISUALISATION DE LA DEMANDE                                                                                                    |
| ÉLÈVE                              | CLASSE 2023<br>H - 3e cycle, 2e année | - Les réponses aux champs accompagnés d'un astérisque ( * ) sont obligatoires.                                                                                                    |
| ÉCOLE 2022<br>de la Clé-des-Champs | ÉCOLE 2023<br>de la Clé-des-Champs    | Polyvalente Deux-Montagnes COCHER SEULEMENT SI LA SITUATION S'APPLIQUE À VOTRE ENFANT                                                                                                    |
|                                    |                                       | Mon enfant fréquente actuellement le projet du Baccalauréat international dans une école du CSSMI                                                                                                    |
|                                    |                                       | SIGNATURE                                                                                                    |
|                                    |                                       | DEMANDEUR *                                                                                                    |
|                                    |                                       | Mère                                                                                                    |
|                                    |                                       | CONFIRMATION                                                                                                    |
|                                    |                                       | J'ai bien assisté à une rencontre d'information, j'ai rempli le formulaire de présence et j'ai pris connaissance des exigences du projet et de la philosophie<br>qui le sous-tend. (Notez bien que si vous n'avez pas assisté à la rencontre obligatoire et n'avez pas rempli le formulaire de présence, votre enfant ne sera<br>pas admissible au processus de sélection) OU la situation ci-haut mentionnée s'applique à mon enfant. * |

Centre de services scolaire des Mille-Îles

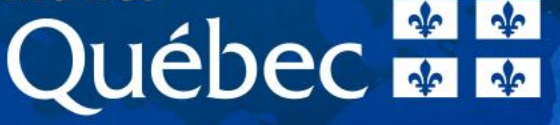